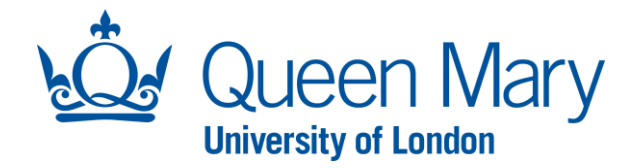

## Oleeo User Guide – Interview Outcome and Creating An Offer

This document will provide you (Hiring Manager) with step-by-step guidance on how to:

- Capture Interview Outcomes in Oleeo (Unsuccessful, Successful and Reserves)
- Create Offer Forms for successful candidates

Throughout this document, the terms opportunities and vacancies are used interchangeably. The term "HM" throughout Oleeo refers to the Hiring Manager.

| Accessing Oleeo/Dashboard                                                                                                    |                                                                                                    |  |
|----------------------------------------------------------------------------------------------------|----------------------------------------------------------------------------------------------------|--|
| Step/Action                                                                                                    | Example/Screenshot                                                                                                    |  |
| To access the Oleeo system, follow<br>this link: <u>https://qmul-jobs.tal.net/</u><br>and click " <i>Log in with single sign on</i> "<br>to log in to the system                                                  | ₩.<br>L                                                                                                    |  |
| When you log into Oleeo, you will be<br>presented with your Dashboard.<br>Your dashboard includes an<br>"Interview" tab which provides you<br>with an overview of candidates and<br>vacancies at interview stage. | ATS - QMULJObS         Login with single sign on         or         Username         Password                                                                                                    |  |
| Outcome Forms to Complete: this                                                                                                    | EMPLOYMENT VARIATIONS                                                                                                    |  |
| box shows you all candidates who<br>have booked into interview slots.<br>Once interviews have taken place,<br>you will need to complete interview                                                                 | Rd 1 Invites - HM to Arrange       Rd 1 - Outcome Forms to Complete         Displaying 100 • of 104 results       Filter results       I 2 >         APPLICATION • FIRST<br>ID       LAST NAME • OPPORTUNITY<br>NAME       Days<br>AWAITING<br>INVITEG<br>REQUISED?       REASONABLE<br>APPLICATION • FIRST<br>ID       + LAST NAME • OPPORTUNITY<br>NAME       + LAST • OPPORTUNITY<br>NAME       + LAST • OPPORTUNITY<br>NAME       + LAST • OPPORTUNITY<br>NAME       + LAST • OPPORTUNITY<br>NAME       + DAYS<br>AWAITING<br>OUTCOME |  |
| feedback forms for each candidate.                                                                                                    | 12 Chris Gonzalez Head of the 34 Restricted Data 11 Yvonne Boucher Head of the School Noel Edge 13                                                                                                    |  |
|                                                                                                    | 95 Lisa Hopkins Head of the 0 Restricted Data 200 Pat Koepsell Head of the School Noel Edge 13 of History                                                                                                    |  |
|                                                                                                    | 101     Robert     Montemayor     Head of the<br>School of History     209     Restricted Data     985     Wyatt     Carrillo     Head of the School<br>of History     Noel Edge     103                                                                                                    |  |

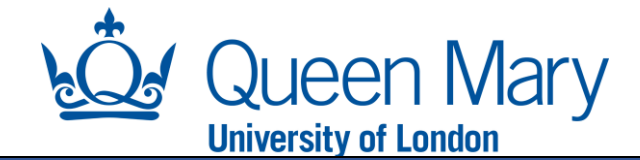

## How To Complete Interview Outcome Forms

To do this, within your dashboard (interviews tab), double click into the row of the candidate you would like to record the interview outcome for.

This will take you to the candidate page. Next, you will need to select the green button **"Interview Feedback".** This will launch an Interview Feedback Form \_\_\_\_\_ which you will need to complete.

**Interview Feedback Form**: This needs to be completed in full for each candidate.

Successful candidates:

Step/Action

- Select "Progress to Offer" if you wish to offer them the position.
- Select "Reserve List" if they were appointable but not the preferred candidate.
- Select "Progress to next interview round" if there are multiple rounds of interviews.

Unsuccessful Candidates:

 Select "Decline" for unsuccessful candidates – once submitted, you will need to change the applicant status to rejected by selecting "Rejected". This will automatically send a rejected email to candidates.

|                                                                                                    |                                                                                           |                           |                                  |                  |                    |                     |                  |     | Application Summary           |            |  |
|----------------------------------------------------------------------------------------------------|-------------------------------------------------------------------------------------------|---------------------------|----------------------------------|------------------|--------------------|---------------------|------------------|-----|-------------------------------|------------|--|
|                                                                                                    |                                                                                           | Rd 1 - Outcom             | Rd 1 - Outcome Forms to Complete |                  |                    |                     |                  |     | 1346 - romana ash             |            |  |
| ter results                                                                                                    | < 1 2 > Displaying 25 v of 5 results Filter                                               |                           |                                  |                  |                    |                     |                  | 1 > | Interview Manager             |            |  |
| ME OPPORTUNITY DAYS<br>TITLE AWAITING                                                                                                    | REASONABLE<br>ADJUSTMENTS                                                                 | APPLICATION               | FIRST LA<br>NAME NA              | AST Ó C<br>AME T |                    | LEAD<br>INTERVIEWER | DAYS<br>AWAITING |     | Status Interview Rd 1 - Sched | uled       |  |
| Head of the 34                                                                                                    | Restricted Data                                                                           | 11                        | Yvonne Bo                        | oucher H         | Head of the School | Noel Edge           | 13               |     | Summary Notes   Forms (1)     | Interviews |  |
| Head of the<br>School of History                                                                                                    | Restricted Data                                                                           | 200                       | Pat Ko                           | pepsell H        | Head of the School | Noel Edge           | 13               |     |                               |            |  |
| Head of the                                                                                                    | Restricted Data                                                                           | 985                       | Wyatt Ca                         | arrillo H        | Head of the School | Noel Edge           | 103              |     | Application Summary           |            |  |
| School of History                                                                                                    |                                                                                           |                           |                                  | 0                | or History         |                     |                  |     |                               |            |  |
|                                                                                                    |                                                                                           |                           |                                  |                  |                    |                     |                  |     |                               |            |  |
|                                                                                                    |                                                                                           |                           |                                  |                  |                    |                     |                  |     |                               |            |  |
| inter I Annual Interview Del 1 Facel                                                                                                    | ha als Caura                                                                              |                           |                                  |                  |                    |                     |                  |     |                               |            |  |
| Iews Access Interview Rd I Feed                                                                                                    | back Form                                                                                 |                           |                                  |                  |                    |                     |                  |     |                               |            |  |
|                                                                                                    |                                                                                           |                           |                                  |                  |                    |                     |                  |     |                               |            |  |
|                                                                                                    |                                                                                           |                           |                                  |                  |                    |                     |                  |     |                               |            |  |
|                                                                                                    |                                                                                           |                           |                                  |                  |                    |                     |                  |     |                               |            |  |
| This form is a summary of the panel's decisi                                                                                                    | ions and will be used for compliance                                                      | e, audit and candidate fe | edback.                          |                  |                    |                     |                  |     |                               |            |  |
| Danel Chair *                                                                                                    | Domana Ashraf                                                                             |                           |                                  |                  |                    |                     |                  |     |                               |            |  |
| Parter entail                                                                                                    | Komana Asinar                                                                             |                           |                                  |                  |                    |                     |                  |     |                               |            |  |
|                                                                                                    |                                                                                           |                           |                                  |                  |                    |                     |                  |     |                               |            |  |
|                                                                                                    |                                                                                           |                           |                                  |                  |                    |                     |                  |     |                               |            |  |
|                                                                                                    |                                                                                           |                           |                                  |                  |                    |                     |                  |     |                               |            |  |
|                                                                                                    |                                                                                           |                           |                                  |                  |                    |                     |                  |     |                               |            |  |
| Please provide details of any potential                                                                                                    |                                                                                           |                           |                                  |                  |                    |                     |                  |     |                               |            |  |
| Please provide details of any potential<br>conflicts of interest disclosed by panel                                                                                                    |                                                                                           |                           |                                  |                  |                    |                     |                  |     |                               |            |  |
| Please provide details of any potential<br>conflicts of interest disclosed by panel<br>members                                                                                             |                                                                                           |                           |                                  |                  |                    |                     | 10               |     |                               |            |  |
| Please provide details of any potential<br>conflicts of interest disclosed by panel<br>members                                                                                             |                                                                                           |                           |                                  |                  |                    |                     | li               |     |                               |            |  |
| Please provide details of any potential<br>conflicts of interest disclosed by panel<br>members                                                                                             |                                                                                           |                           |                                  |                  |                    |                     | li               |     |                               |            |  |
| Please provide details of any potential<br>conflicts of interest disclosed by panel<br>members                                                                                             |                                                                                           |                           |                                  |                  |                    |                     |                  |     |                               |            |  |
| Please provide details of any potential<br>conflicts of interest disclosed by panel<br>members<br>Score                                                                                    |                                                                                           |                           |                                  |                  |                    |                     |                  |     |                               |            |  |
| Please provide details of any potential<br>conflicts of interest disclosed by panel<br>members<br>Score<br>Out Of                                                                          |                                                                                           |                           |                                  |                  |                    |                     |                  |     |                               |            |  |
| Please provide details of any potential<br>conflicts of interest disclosed by panel<br>members<br>Score<br>Out Of                                                                          |                                                                                           |                           |                                  |                  |                    |                     |                  |     |                               |            |  |
| Please provide details of any potential<br>conflicts of interest disclosed by panel<br>members<br>Score<br>Out Of                                                                          |                                                                                           |                           |                                  |                  |                    |                     |                  |     |                               |            |  |
| Please provide details of any potential<br>conflicts of interest disclosed by panel<br>members<br>Score<br>Out Of                                                                          |                                                                                           |                           |                                  |                  |                    |                     |                  |     |                               |            |  |
| Please provide details of any potential<br>conflicts of interest disclosed by panel<br>members<br>Score<br>Out Of                                                                          |                                                                                           |                           |                                  |                  |                    |                     |                  |     |                               |            |  |
| Please provide details of any potential<br>conflicts of interest disclosed by panel<br>members<br>Score<br>Out Of<br>Decision *                                                            |                                                                                           |                           |                                  |                  |                    |                     |                  |     |                               |            |  |
| Please provide details of any potential<br>conflicts of interest disclosed by panel<br>members<br>Score<br>Out Of<br>Decision *<br>Detailed Reasons for Appointment / Non                  | Select Progress to next Interview Roun                                                    | d                         |                                  |                  |                    |                     |                  |     |                               |            |  |
| Please provide details of any potential<br>conflicts of interest disclosed by panel<br>members Score Out Of Decision * Detailed Reasons for Appointment / Non Appointment *                | Select Progress to next Interview Roun Progress to Offer                                  | d                         |                                  |                  |                    |                     | · •              |     |                               |            |  |
| Please provide details of any potential<br>conflicts of interest disclosed by panel<br>members<br>Score<br>Out Of<br>Decision *<br>Detailed Reasons for Appointment / Non<br>Appointment * | Select Progress to next Interview Roun Progress to Offer Reserve List                     |                           |                                  |                  |                    |                     |                  |     |                               |            |  |
| Please provide details of any potential<br>conflicts of interest disclosed by panel<br>members Score Out Of Decision * Detailed Reasons for Appointment / Non Appointment *                | Select Progress to next Interview Roun Progress to Offer Reserve List Decline             | d                         |                                  |                  |                    |                     |                  |     |                               |            |  |
| Please provide details of any potential<br>conflicts of interest disclosed by panel<br>members Score Out Of Decision * Detailed Reasons for Appointment / Non Appointment *                | Select<br>Progress to next Interview Roun<br>Progress to Offer<br>Reserve List<br>Decline | d                         |                                  |                  |                    |                     |                  |     |                               |            |  |

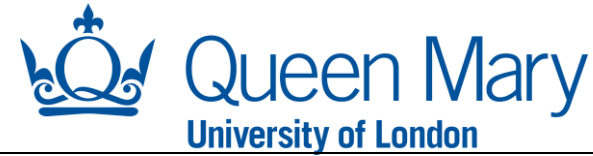

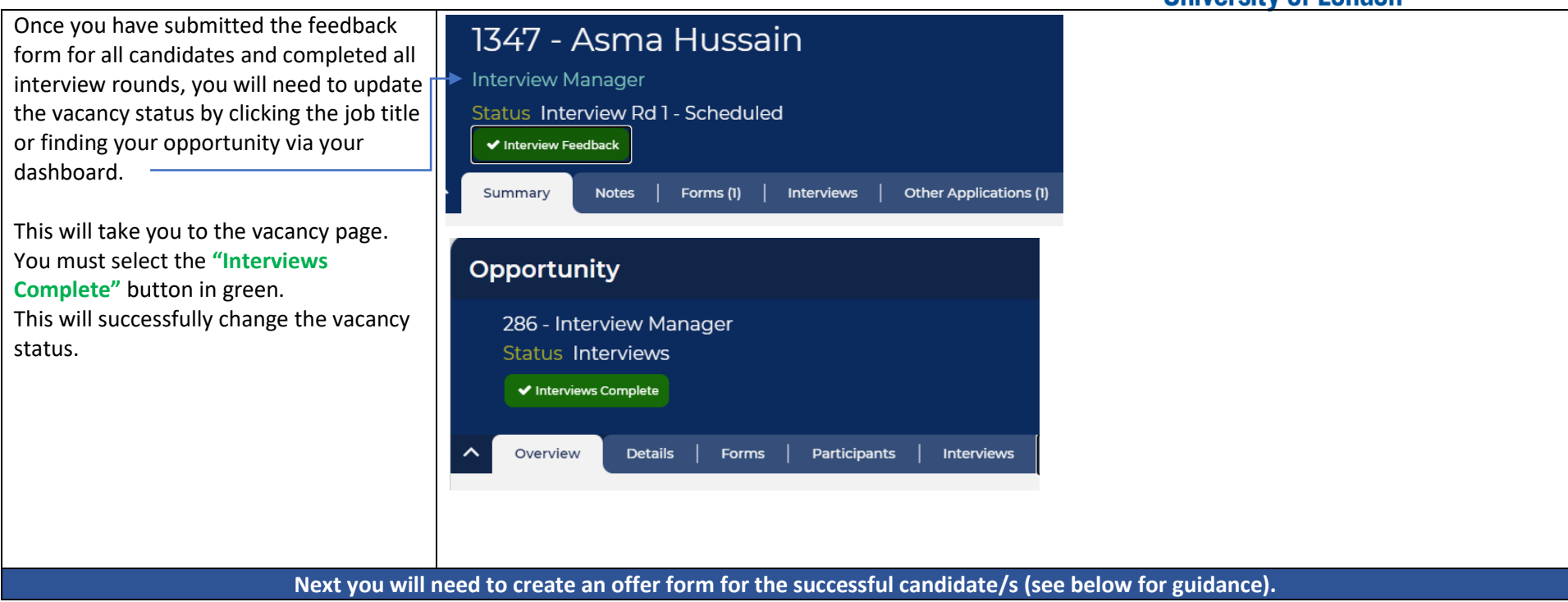

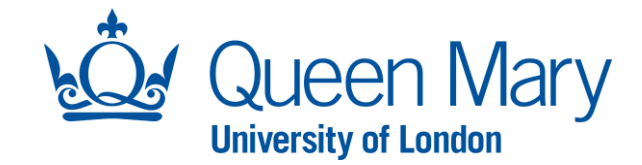

## How To Create an Offer Step/Action

On your dashboard, you will see a tab called "Conditional Offer". This tab includes key information for offers include a "Conditional Offer Forms – To Do" area. This area of your dashboard lists all successful candidates that have not yet had a offer form created.

To create an offer form, double click into the applicant record you wish to create an offer for.

This will take you to the candidate page. Next, you will need to select the **"Create Offer"** button in green. This will launch a **"Conditional Offer Form"** which you must complete in full.

Complete all the mandatory fields that are marked with an asterisk\*. The question mark bubbles will give you extra help if you hover over them with the mouse. Please note certain fields will prepopulate according to the original request. It is important that you doublecheck that these details are correct.

Once you have completed this you must select "Submit".

## **Examples/Screenshots**

|                 | SHORTLISTING       | INTERVIEWS  | CONDITIONAL OFFER PRE           | -EMPLOYMENT CHECKS | UNCONDITIONAL ( | OFFER/ST |
|-----------------|--------------------|-------------|---------------------------------|--------------------|-----------------|----------|
| Conditional Off | er Forms To Do     |             |                                 |                    |                 |          |
| Conditional On  |                    |             |                                 |                    | _               |          |
| Displaying 25   | of 102 results Fil | ter results |                                 |                    | < 1 2 3 4       | 5 >      |
| APPLICATION ID  | FIRST NAME         | 🔶 LAST NAME | OPPORTUNITY TITLE               | ♦ HRA              | DAYS AWAITING   | <b>÷</b> |
| 1346            | romana             | ash         | Interview Manager               | Noel Edge          | 0               | <b>^</b> |
| 1389            | Andrew             | Smith       | Testing for Email Notifications | Asma Husain        | 4               |          |
| 1363            | John               | Smith       | Named researcher test user gui  | de Romana Ashraf   | 11              |          |
| 62              | Bryan              | Register    | Head of the School of History   | Noel Edge          | 40              |          |
| 978             | Tammy              | Vives       | Head of the School of History   | Noel Edge          | 76              | -        |
| 4               |                    |             |                                 |                    |                 | - F      |

| Create Offe                           | nditional Offer ·<br>r                                          | Selected for Off                                                 | er                                        |                         |                           |                             |        |
|---------------------------------------|-----------------------------------------------------------------|------------------------------------------------------------------|-------------------------------------------|-------------------------|---------------------------|-----------------------------|--------|
| ummary                                | Notes   For                                                     | ns (2)   Interviews                                              | s   Access                                |                         |                           |                             |        |
| mony   Not                            | aa   Farma (?)   Aaa                                            | Conditional Offer Form                                           | 'n                                        |                         |                           |                             |        |
| elect                                 |                                                                 |                                                                  |                                           |                         |                           |                             | Ţ      |
|                                       |                                                                 |                                                                  |                                           |                         |                           |                             |        |
| tification                            |                                                                 |                                                                  |                                           |                         |                           |                             |        |
| rtify that the car<br>/es             | ndidate has gone through the                                    | normal hiring process and that                                   | I have raised any concerr                 | s regarding this candi  | date to HR *              |                             |        |
| ase note; once ti<br>original approva | his form is submitted, HR wil<br>al, may result in an additiona | review the information and ser<br>approvals from the relevant au | nd the conditional offer o<br>uthorisers. | ut to successful candi  | lates. Any information th | at has significantly change | d from |
| o, if not already (                   | done so, if this is the only (or                                | ast) candidate selected for offe                                 | r, remember to click the                  | Conditional Offer(s)' b | utton on the opportunity  |                             |        |

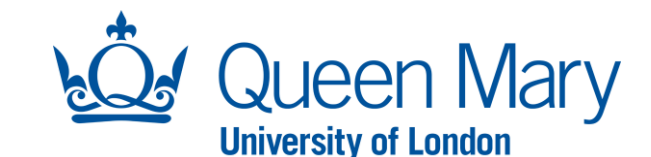

Once you have submitted the offer form, you will see the status for the candidate has changed to "HR Admin Review". You can also see this status via your dashboard.

The offer form is now with the Recruitment Team to review. Once they have reviewed the details, they will send the written conditional offer letter to the successful candidate. You will be copied into the email sent to the candidate when the conditional offer is sent. The offer letter will include key information of the offer such as job title, contract type, salary etc).

*Note: Should your offer form include offer* details that are considerably different from the original vacancy request, then the relevant approvers will need to approve the offer before this can be extended to the candidate. In this instance, the status of the applicant will change to "awaiting approval" and the approval process will start automatically. Once approved, the Recruitment Team will be alerted and follow the same steps as above.

Interview Manager Status Conditional Offer - HR Admin Review Summary | Notes | Forms (2) | Interviews | Access

Conditional Offer Form

Once the candidate has accepted their conditional offer, the pre-employment checks for all will commence. Candidates must complete all mandatory preemployment checks satisfactorily before a contract of employment can be issued. See separate guidance on how to check and manage pre-employment checks on Oleeo.